## Zoom: Am I using A Bryn Mawr Zoom account?

Last Modified on 03/17/2024 4:01 pm EDT

Bryn Mawr students and employees can use personal or BMC Zoom licenses, although certain features may only be available on a BMC Zoom account. As a result, you may want to check which account you're using before scheduling or hosting a meeting.

## Check the Zoom account you are using

- 1. Open Zoom in the web portal or through the appoint on your mobile or desktop device.
- 2. Go to the **Profile** section of your account. Once here, you can check on the account you're using in the following ways:
  - In the web portal: Log into your Zoom account. Scroll down to the Meeting section. If your Personal Meeting ID contains "https://brynmawr-edu.zoom.us", then you are logged into a Bryn Mawr Zoom account.

|                                                               |          |           |                  |                 |                                         |          |      |        |              | _ |
|---------------------------------------------------------------|----------|-----------|------------------|-----------------|-----------------------------------------|----------|------|--------|--------------|---|
| zoom                                                          | Products | Solutions | Resources        | Plans & Pricing |                                         | Schedule | Join | Host ~ | Web App ~    | - |
| PERSONAL                                                      |          |           |                  |                 |                                         |          |      |        |              |   |
| Profile                                                       |          |           |                  |                 |                                         |          |      |        |              |   |
| Meetings                                                      |          |           |                  |                 |                                         |          |      |        |              |   |
| Webinars                                                      |          |           | Personal         |                 |                                         |          |      |        |              |   |
| Phone                                                         |          |           | Phone            |                 | Not set                                 |          |      | Add    | Phone Number |   |
| Personal Contacts                                             |          |           |                  |                 |                                         |          |      |        |              |   |
| Personal Devices                                              |          |           | Language         |                 | English                                 |          |      |        | Edit         |   |
| Whiteboards                                                   |          |           | Time Zone        |                 | (GMT-4:00) Eastern Time (US and Canada) |          |      |        | Edit         |   |
| Notes (1979)                                                  |          |           |                  |                 |                                         |          |      |        |              |   |
| Surveys 📧                                                     |          |           | Date Format      |                 | mm/dd/yyyy Example: 03/15/2024          |          |      |        | Edit         |   |
| Recordings                                                    |          |           | Time Format      |                 | Use 12-hour time (Example: 02:00 PM)    |          |      |        | Edit         |   |
| Clips 🔝                                                       |          |           |                  |                 |                                         |          |      |        |              |   |
| Settings                                                      |          |           | Meeting          |                 |                                         |          |      |        |              |   |
| Reports                                                       |          |           |                  |                 |                                         |          |      |        |              |   |
| ADMIN                                                         |          |           | Personal Meeting | ID .            |                                         |          |      |        | Edit         |   |
| Dashboard                                                     |          |           |                  |                 | https://brynmawr-edu.zoom.us/           |          |      |        |              |   |
| > User Management                                             |          |           |                  |                 | × Use this ID for instant meetings      |          |      |        |              | 9 |
| Note the "brynmawr-edu" in the URL for this person's Personal |          |           |                  |                 |                                         |          |      |        |              |   |
| Meeting Room.                                                 |          |           |                  |                 |                                         |          |      |        |              |   |

• In the desktop app: Find your profile photo and click it. A drop-down menu will open. If the email address in it contains "@brynmawr.edu", then you are logged into a Bryn Mawr Zoom account.

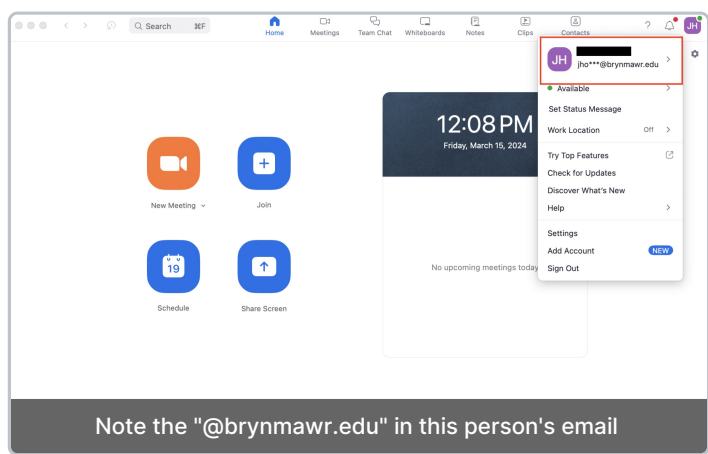

• In the Mobile app: select ... More from the app main screen. A new screen will open which displays the account you're using. If the email address in it contains "@brynmawr.edu" and you see the word Licensed, then you are logged into a Bryn Mawr Zoom account.

| 12:15                  | a                                                           | <b>?</b> 977  |  |  |  |  |  |  |  |
|------------------------|-------------------------------------------------------------|---------------|--|--|--|--|--|--|--|
| More                   |                                                             |               |  |  |  |  |  |  |  |
| JH                     | LICENSED                                                    | >             |  |  |  |  |  |  |  |
| ADDED FEATURES         |                                                             |               |  |  |  |  |  |  |  |
|                        | /hiteboards                                                 | >             |  |  |  |  |  |  |  |
| ক্রি E                 | vents                                                       | >             |  |  |  |  |  |  |  |
| P N                    | otes NEW                                                    | >             |  |  |  |  |  |  |  |
| SETTINGS               |                                                             |               |  |  |  |  |  |  |  |
|                        | leetings                                                    | >             |  |  |  |  |  |  |  |
| e c                    | ontact requests                                             | >             |  |  |  |  |  |  |  |
| ਿਨ ਸ                   | eam Chat                                                    | >             |  |  |  |  |  |  |  |
| ලා ල                   | eneral                                                      | >             |  |  |  |  |  |  |  |
| <b>†</b> A             | ccessibility                                                | >             |  |  |  |  |  |  |  |
| OTHER                  |                                                             |               |  |  |  |  |  |  |  |
| ιψ s                   | iri Shortcuts                                               | >             |  |  |  |  |  |  |  |
| <b>D</b> J<br>Meetings | 도 Contacts                                                  | ● ● ●<br>More |  |  |  |  |  |  |  |
| Note the               | Note the "@brynmawr.edu" and Licensed in this profile page. |               |  |  |  |  |  |  |  |

If you do not have a Bryn Mawr Zoom account, see Zoom: Get/log into a BMC account for instructions on how to get and log in to one.

## **Resources for starting with Zoom**

• Zoom: Changing the email associated with your account

## **Questions?**

If you have any additional questions or problems, don't hesitate to reach out to the Help Desk!

Phone: 610-526-7440 | Library and Help Desk hours Email: help@brynmawr.edu | Service catalog Location: Canaday Library 1st floor